#### HOSPITAL DAS CLÍNICAS DA FACULDADE DE MEDICINA DE BOTUCATU - UNESP

Av. Prof. Mário Rubens Guimarães Montenegro, s/n - Unesp Campus de Botucatu | CEP: 18618-687 - Botucatu - São Paulo - Brasil | Tel.: (14) 3811-6004 - (14) 3811-6000

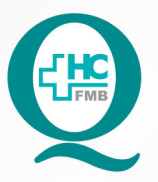

## PROCEDIMENTOS OPERACIONAIS PADRÃO DO NÚCLEO DE AGENDAMENTO - NA

POP NA **014** AGENDAMENTO VIA CENTRAL DE REGULAÇÃO DE OFERTAS DE SERVIÇOS DE SAÚDE - CROSS

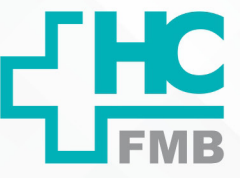

POP NA 014 - PÁG.: 1/3 EMISSÃO: 10/06/2021 REVISÃO N° :

#### 1. OBJETIVO:

Agendar os pacientes do Sistema da Central de Regulação de Ofertas de Serviços de Saúde – CROSS que são inseridos pelos postos de saúde.

#### 2. ABRANGÊNCIA:

Agendamento central.

### 3. MATERIAL E DOCUMENTOS NECESSÁRIOS:

3.1. Equipamentos de Proteção Individual (EPI's): Não se aplica.

3.2. Materiais e Equipamentos: Acesso a sistema informatizado, login de acesso ao sistema CROSS.

#### 4. **PROCEDIMENTOS**

4.1 Agendamento via CROSS – Agenda diária.

4.1.1. Acessar o site www.cross.saude.sp.gov.br;

4.1.2. Colocar login e senha (confirmar primeiros/últimos dígitos do RG ou do CPF);

4.1.3. Verificar a agenda diária (botão agendamento – agenda diária), colocar a data desejada e clicar no botão BUSCAR;

4.1.4. Selecionar as especialidades das agendas e clicar em buscar novamente;

4.1.5. Clicar no símbolo vermelho (PDF) para gerar a lista a ser impressa;

4.1.6. Verificar paciente por paciente, utilizando os documentos que a CROSS fornece, se tem registro no HC. Verificar se os dados inseridos na CROSS combinam com os dados do cadastro do paciente;

4.1.7. Caso o paciente não tenha cadastro no HC, devemos checar o Cadastro Nacional de Saúde (site do CADSUS) utilizando os documentos fornecidos pela CROSS e então abrir o registro dele;

Aprovação da Gerência de Relacionamento e Internação: Enf.ª Janaina Cristina Celestino Santos

#### HOSPITAL DAS CLÍNICAS DA FACULDADE DE MEDICINA DE BOTUCATU - UNESP

Av. Prof. Mário Rubens Guimarães Montenegro, s/n - Unesp Campus de Botucatu | CEP: 18618-687 - Botucatu - São Paulo - Brasil | Tel.: (14) 3811-6004 - (14) 3811-6000

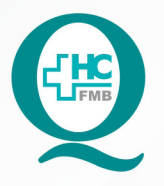

PROCEDIMENTOS OPERACIONAIS PADRÃO DO NÚCLEO DE AGENDAMENTO - NA

POP NA **014** AGENDAMENTO VIA CENTRAL DE REGULAÇÃO DE OFERTAS DE SERVIÇOS DE SAÚDE - CROSS

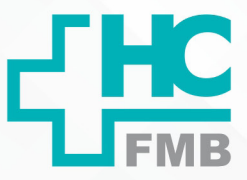

| POP NA                                                                                                    | 014                                                                                                    | - PÁG.: 2/3 | EMISSÃO:    | 10/06/2021     | REVISÃO Nº     | :0           |         |  |  |  |  |  |
|----------------------------------------------------------------------------------------------------|----------------------------------------------------------------------------------------------------|-------------|-------------|----------------|----------------|--------------|---------|--|--|--|--|--|
|                                                                                                    |                                                                                                    |             |             |                |                |              |         |  |  |  |  |  |
| 4.1.8. Depois de conferir todos os dados, devemos inserir o prontuário dele no registro<br>da CROSS (campo prontuário no canto direito superior da tela);                         |                                                                                                    |             |             |                |                |              |         |  |  |  |  |  |
| 4.1.9. No final da tarde, devemos entrar novamente na agenda diária, conferir se não houve nenhuma troca de paciente e depois agendá-los no MV, de acordo com cada especialidade. |                                                                                                    |             |             |                |                |              |         |  |  |  |  |  |
| 4.2 Agendamento via CROSS – Recepção dos Pacientes                                                                                                    |                                                                                                    |             |             |                |                |              |         |  |  |  |  |  |
| compa                                                                                                    | 4.2.1. Verificar na manutenção (MV) se os pacientes agendados no dia anterior compareceram à consulta; |             |             |                |                |              |         |  |  |  |  |  |
|                                                                                                    | 12                                                                                                    | 2 Entrar na | CROSS clica | ar em agendame | nto — recenção | Selecionar ( | n môs n |  |  |  |  |  |

4.2.2. Entrar na CROSS, clicar em agendamento – recepção. Selecionar o mês, a especialidade e depois o dia. Se o paciente compareceu, colocar atendido (preencher a bolinha do ATEN). Se não compareceu, colocar ausente (preencher a bolinha do AUS);

4.2.3. Para verificar se não ficou nenhum paciente sem ser recepcionado: clicar em Relatório – Pacientes – Paciente sem recepção. Selecionar a data desejada para a pesquisa e clicar em buscar. Caso algum paciente tenha ficado sem recepção, entrar no MV, verificar se foi atendido e depois recepcioná-lo na CROSS.

### 5. CONTINGÊNCIA:

Não se aplica.

### 6. OBSERVAÇÕES:

Não se aplica.

### 7. AUTOR

Nereu Campagner Netto.

## 8. REFERÊNCIAS BIBLIOGRÁFICAS:

Não se aplica.

Aprovação da Gerência de Relacionamento e Internação: Enf.ª Janaina Cristina Celestino Santos

#### HOSPITAL DAS CLÍNICAS DA FACULDADE DE MEDICINA DE BOTUCATU - UNESP

Av. Prof. Mário Rubens Guimarães Montenegro, s/n - Unesp Campus de Botucatu | CEP: 18618-687 - Botucatu - São Paulo - Brasil | Tel.: (14) 3811-6004 - (14) 3811-6000

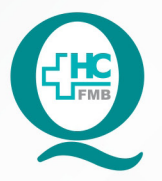

014

# PROCEDIMENTOS OPERACIONAIS PADRÃO DO NÚCLEO DE AGENDAMENTO - NA

AGENDAMENTO VIA CENTRAL DE REGULAÇÃO DE POP NA 014 OFERTAS DE SERVIÇOS DE SAÚDE - CROSS

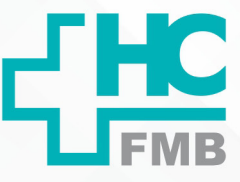

POP NA

- PÁG.: 3/3

EMISSÃO: 10/06/2021

**REVISÃO Nº** 

#### TERMO DE AUTORIZAÇÃO DE DIVULGAÇÃO E APROVAÇÃO DE DOCUMENTO 9.

| CL IO       | HOSPIT                                   |
|-------------|------------------------------------------|
|             | FACULDADE DE                             |
|             | NÚCLEO D                                 |
| paid houses | Av. Professor Mário Rubens Guimarães Mor |
| L FMB       | Tel, (14) 3811-6218 / (14) 381           |

AL DAS CLÍNICAS EMEDICINA DE BOTUCATU tenegro, sín CEP 18618-687 – Botucatu – São Paulo – Brasil 1-6216 – E-mail gualidade.hcfmb@unesp.br

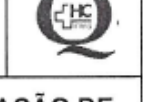

:

TERMO DE AUTORIZAÇÃO DE DIVULGAÇÃO ELETRÔNICA E APROVAÇÃO DE DOCUMENTO

1. IDENTIFICAÇÃO DO DOCUMENTO

1.1.Título: POP NA 014 – Agendamento via CROSS

1.2. Área Responsável: NÚCLEO DE AGENDAMENTO

1.3. Data da Elaboração: 10/06/2021 Total de páginas: 03 Data da Revisão:

Número da Revisão:

1.4. Autorização de Divulgação Eletrônica do Documento e Consentimento de Exposição de dados (nome completo e número de registro profissional) durante a vigência do documento:

Eu, como autor e/ou revisor do documento citado, aprovo e autorizo a divulgação eletrônica do mesmo:

| Nome: Nereu Campagner Netto  | Nome:       |
|------------------------------|-------------|
| Função: Gestor               | Função:     |
| Setor: Núcleo de Agendamento | Setor:      |
| Assinatura:                  | Assinatura: |

2. DECLARAÇÃO DE CIÊNCIA, APROVAÇÃO DE DOCUMENTO E CONSENTIMENTO DE EXPOSIÇÃO DO NOME COMPLETO (DURANTE O PERÍODO DE VIGÊNCIA DO DOCUMENTO):

Declaro que estou ciente e aprovo o conteúdo do documento: POP NA 014 - Agendamento via CROSS.

Também autorizo a exposição do meu nome completo.

| Data: 130421 | Assinatura:                     |  |
|--------------|---------------------------------|--|
|              | Gerente: Enf. Janaina Celestino |  |

Aprovação da Gerência de Relacionamento e Internação: Enf.ª Janaina Cristina Celestino Santos